# Windows デバッグ講座

株式会社風太 萩原 宏紀

第2回「メモリ空間(その1)」

第1回では、ユーザーモードデバッガ cdb.exe によって、プロセスにアタッチおよびデ タッチするところまでをお話ししました。第2回以降では、いよいよデバッガを使ってプロ セスの内部を調査していきます。そのためには、メモリ空間についての知識が必要となって くるのですが、果たしてメモリ空間とは何でしょう?

正確にはメモリアドレス空間と呼んだ方が正しいのですが、実際にパソコンに搭載され ているメモリ(RAM)には容量が決まっています。ちなみに Windows 上で、搭載されて いる物理メモリを確認する方法はいくつかあります。コントロールパネルの[システムとセ キュリティ]から[システム]を選択しても良いですし、[すべてのプログラム]から[ア クセサリ]-[システム ツール]-[システム情報]を選択しても良いです。(コマンドプロン プトから "msinfo32" でも同じ。)テキストベースのシステム情報はコマンドプロンプトか ら、"systeminfo" と入力して確認できます。

|                |                        |                              |                             | ×   |
|----------------|------------------------|------------------------------|-----------------------------|-----|
|                | 1リティ 🕨 システム            | <b>- - - f - j</b>           | コントロール パネルの検索               | م   |
| コントロール パネル ホーム | コンピューターの基本的な情報         | 報の表示                         |                             | • 9 |
| 🛞 デバイス マネージャー  | Windows Edition        |                              |                             | _   |
| 🛞 リモートの設定      | Windows 7 Ultimate     |                              | $\frown$                    |     |
| 🛞 システムの保護      | Copyright © 2009 Micro | soft Corporation. All rights | s reserved.                 |     |
| 😲 システムの詳細設定    | Service Pack 1         |                              |                             | Е   |
|                | システム                   |                              |                             | _   |
|                | 評価:                    | システムの評価を利用でき                 | ません。                        |     |
|                | プロセッサ:                 | Intel(R) Core(TM)2 Duo       | CPU U7700 @ 1.33GHz 1.33 Gł | Hz  |
|                | 実装メモリ (RAM):           | 2.00 GB                      |                             |     |
| 関連項目           | システムの種類:               | 32 ビット オペレーティン               | グ システム                      |     |
| アクション センター     | ペンとタッチ:                | このディスプレイでは、ペ                 | ン入力とタッチ入力は利用できません           | e   |
| Windows Update | コンピューター名、ドメインは         | およびワークグループの設定                |                             |     |
| パフォーマンスの情報とツー  | コンピューター名:              | CF-Y8                        | 一般的意思。                      |     |
| JU             | フル コンピューター名:           | CF-Y8                        |                             |     |
|                |                        |                              |                             | Ŧ   |

| 🍓 システム情報                   |                           |                                                      |
|----------------------------|---------------------------|------------------------------------------------------|
| ファイル(E) 編集(E) 表示(⊻) ヘルプ(且) |                           |                                                      |
| システムの概要                    | 項目                        | 値                                                    |
| 画 ハードウェア リソース              | OS 名                      | Microsoft Windows 7 Ultimate                         |
| 由-コンポーネント                  | バージョン                     | 6.1.7601 Service Pack 1 ビルド 7601                     |
| ■ リフトワエア環境                 | OS 追加情報                   | 利用不可                                                 |
|                            | OS 製造元                    | Microsoft Corporation                                |
|                            | システム名                     | CF-Y8                                                |
|                            | システム製造元                   | Panasonic Corporation                                |
|                            | システムモデル                   | CF-Y8FCCCAS                                          |
|                            | システムの種類                   | X86-ベース PC                                           |
|                            | プロセッサ                     | Intel(R) Core(TM)2 Duo CPU U7700 @ 1.33GHz、1334 Mhz、 |
|                            | BIOS バージョン/日付             | Phoenix Technologies Ltd. V2.00L10, 2008/12/24       |
|                            | SMBIOS バージョン              | 2.4                                                  |
|                            | Windows ディレクトリ            | C:¥Windows                                           |
|                            | システム ディレクトリ               | C:¥Windows¥system32                                  |
|                            | ブート デバイス                  | ¥Device¥HarddiskVolume1                              |
|                            | ロケール                      | 日本                                                   |
|                            | ハードウェア アブストラクショ           | バージョン = "6.1.7601.17514"                             |
|                            | ユーザー名                     | CF-Y8¥Hiroki                                         |
|                            | タイム ゾーン                   | 東京 (標準時)                                             |
|                            | インストール済みの物理メモリ (          | 2.00 GB                                              |
|                            | 合計物理メモリ                   | 1.99 GB                                              |
|                            | 利用可能な物理メモリ                | 211 MB •                                             |
|                            |                           |                                                      |
| 検索文字列( <u>W</u> ):         |                           | 検索( <u>D</u> ) 検索を閉じる( <u>C</u> )                    |
| □ 選択したカデゴリのみ(S)            | カテゴリの名前だけ検索する( <u>R</u> ) |                                                      |

| 🔤 選択 Debug                                                                                                    |                                                                                                    | x |
|----------------------------------------------------------------------------------------------------|----------------------------------------------------------------------------------------------------|---|
| Microsoft Windows [Vers<br>Copyright (c) 2009 Micro                                                                      | ion 6.1.7601]<br>osoft Corporation. All rights reserved.                                                                                                    | Â |
| C:¥Program Files¥Debugg                                                                                                  | ing Tools for Windows (x86)>systeminfo                                                                                                    |   |
| ホスト名:<br>08 名:<br>08 バージョン:<br>08 製造元:<br>08 構成:<br>08 ビルドの種類:<br>登録されている所有者:<br>登録されている組織:<br>ブロダクト ID:<br>品知のインストール日付: | CF-Y8<br>Microsoft Windows 7 Ultimate<br>8.1.7601 Service Pack 1 ビルド 7601<br>Microsoft Corporation<br>スタンドアロン ワークステーション<br>Multiprocessor Free<br>Hiroki<br>00426-069-0495987-86378<br>2013/10/20. 22:22:01 |   |
| システム起動時間:<br>システム製造元:<br>システム製造元:<br>システム モデル:<br>システムの種類:<br>プロセッサ:                                                     | 2013/12/09, 17:03:17<br>Panasonic Corporation<br>CF-Y8FCCCAS<br>X86-based PC<br>1 プロセッサインストール済みです。                                                                                                    |   |
| BIOS バージョン:<br>Windows ディレクトリ:<br>システム ディレクトリ:<br>起動デバイス:<br>システム ロケール:<br>入力ロケール:<br>タイム・バーン:                           | [01]: x64 Family 6 Model 15 Stepping 13 GenuineIntel ~1334 Mhz<br>Phoenix Technologies Ltd. V2.00L10, 2008/12/24<br>C:#Windows<br>YDevice¥HarddiskYolume1<br>ja:日本語<br>ja:日本語<br>ja:日本語                     |   |
| 物理メモリの合計:                                                                                                    | 2,038 MB                                                                                                    |   |
| 10日 CG @10943 モリ・<br>仮想メモリ:最大サイズ:<br>仮想メモリ:利用可能:<br>仮想メモリ:同中中:<br>ページ ファイルの場所:<br>ドメイン:<br>ログオン・サーバー:<br>ホットフィックス:       | 100 mb<br>4,077 MB<br>1,919 MB<br>2,158 MB<br>C:¥pagefile.sys<br>WORKGROUP<br>¥¥CF-Y8<br>160 ホットフィックスがインストールされています。<br>[01]: KB874405<br>[02]: KB2849697                                                    |   |

今、私が使っているこのパソコンでは、2 GB の物理メモリを搭載しています。このメモ リ上に OS がロードされ、アプリケーションプログラムがロードされているわけです。実 際、昔のマイコン時代は、この物理メモリ上にプログラムが直接ロードされていました。も ちろん、シングルタスクでしかプログラムを実行できなかった時代の話です。しかし、マル チタスクを実現させる上で、たくさんのアプリケーションプログラムを同時にメモリ上に 読み込ませていたのでは、メモリがいくらあっても足りません。そこで、仮想メモリという 考えが現れました。仮想メモリとは、物理メモリのどこに記録されるかという事は関係なく、 仮想的にメモリアドレスを定義し、少ない物理メモリであっても、大きなメモリ空間を仮想 的に利用する事が出来るという仕組みです。物理メモリと仮想メモリのアドレスマッピン グは、OS が自動で行います。具体的には、ページテーブルエントリ(PTE)というメモリ 領域にそのマッピング情報が配置されます。通常、メモリはページ単位(4 KB)で管理さ れるので、そのページのアドレス変換を OS が、ページテーブルエントリの情報に基づいて 行います。

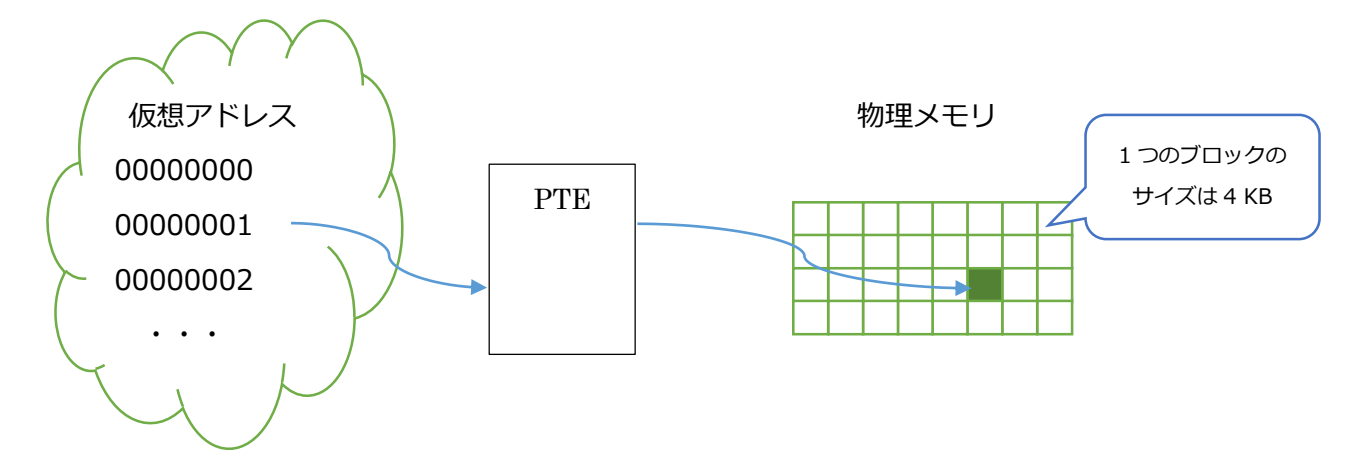

もう少し正確に言うと、ページディレクトリテーブルというのが存在して、そこにページ テーブルのベースアドレスが格納されるのですが、ここでは割愛します。詳しくは、以下の サイトをご参照下さい。

Windowsのメモリー管理を x86 の仕組みから読み解く http://ascii.jp/elem/000/000/649/649680/

なお、物理メモリ上を専有しているデータが使われなくなったら、一時的にスワッピング という行為によって、ハードディスクに退避しておき、必要となったら自動で読み込ませる 事ができます。これは、ページファイルというファイルを利用するのですが、Windows の ユーザーインターフェースには、ちょっと混乱を招きかねない説明があります。コントロー ルパネルの [システムとセキュリティ] - [システム] より [設定の変更] をクリックして、 [システムのプロパティ] を開いてみて下さい。そこから、[詳細設定] タブをクリックし、 [パフォーマンス] の [設定(S)…] ボタンをクリックします。

| システムのプロパティ                                     |
|------------------------------------------------|
| コンピューター名 ハードウェ 2 詳細設定 システムの保護 リモート             |
| Administrator としてログオンしない場合は、これらのほとんどの変更はできません。 |
| 視覚効果、プロセッサのスケジュール、メモリ使用、および仮想メモリ               |
|                                                |
| ユーザー プロファイル<br>ログオンに関連したデスクトップ設定               |
| 設定( <u>E</u> )                                 |
| 起動と回復                                          |
| システム起動、システム障害、およびデバッグ情報                        |
|                                                |
| 環境変数( <u>N</u> )                               |
| OK キャンセル 適用( <u>A</u> )                        |

すると、次の画面が表示されます。

| パフォーマンス オプション                                                  |
|----------------------------------------------------------------|
| 視覚効果 詳細設定 データ実行防止                                              |
| ープロセッサのスケジュール<br>プロセッサのリソースをどう割り当てるかを選択します。                    |
| 次を最適なパフォーマンスに調整:<br>● プログラム(P) ○ バックグラウンド サービス(S)              |
| ー仮想メモリ<br>ページ ファイルとはハードディスク上の領域で、RAM のように Windows で<br>使用されます。 |
| すべてのドライブの総ページング ファイル サイズ: 2038 MB<br>変更( <u>C</u> )            |
|                                                                |
|                                                                |
|                                                                |
|                                                                |
| OK キャンセル 適用( <u>A</u> )                                        |

「仮想メモリ」と書かれている中に、「ページ ファイルとはハードディスク上の領域で、 RAM のように Windows で使用されます。」との説明がありますよね。何のこっちゃ?と いう感じですね。

では、エクスプローラーを開いてみて下さい。[スタート] メニューから [コンピュータ ー] をクリックして、[ローカル ディスク (C:)] をクリックして下さい。すると、次の様 な画面になるかと思います。

|                  |                    |                  |           | _       | • • |
|------------------|--------------------|------------------|-----------|---------|-----|
|                  | ▶ ローカル ディスク (C:) ▶ | <b>▼</b> 47      | ローカル ディスク | (C:)の検索 | ٩   |
| 整理 ▼ 共有 ▼ 書き込む   | 新しいフォルダー           |                  |           |         |     |
| ☆ お気に入り          | ▲ 名前 ▲             | 更新日時             | 種類        | サイズ     |     |
| 🔰 ダウンロード         | 🌗 Data             | 2013/11/08 15:11 | ファイル フォル… |         |     |
| ■ デスクトップ         | \mu Intel          | 2013/10/21 7:52  | ファイル フォル  |         |     |
| □□ 最近表示した場所      | Iocalsymbols       | 2013/11/26 20:24 | ファイル フォル  |         |     |
|                  | Logitec            | 2013/10/20 22:37 | ファイル フォル  |         |     |
| Skyblive         | 🔋 PerfLogs         | 2009/07/14 11:37 | ファイル フォル  |         |     |
|                  | 🌗 Program Files    | 2013/11/27 9:58  | ファイル フォル… |         |     |
| 🍃 ライブラリ          | USER USER          | 2013/10/20 23:16 | ファイル フォル… |         |     |
| 📑 ドキュメント         | = \mu util2        | 2013/10/28 0:44  | ファイル フォル… |         |     |
| 📔 ピクチャ           | J Windows          | 2013/11/24 20:10 | ファイル フォル… |         |     |
| 📑 ビデオ            | 🍑 ユーザー             | 2013/10/20 22:22 | ファイル フォル  |         |     |
| 👌 ミュージック         |                    |                  |           |         |     |
| 🜏 ホームグループ        |                    |                  |           |         |     |
| 🌉 コンピューター        |                    |                  |           |         |     |
| 🔔 ローカル ディスク (C:) |                    |                  |           |         |     |
| ▲ セキュリティで保護された!  |                    |                  |           |         |     |
|                  | -                  |                  |           |         |     |
| 10 個の項目<br>冬季    |                    |                  |           |         |     |

# ここで、[Alt] キーを一回押してみて下さい。

|                                     | ター 🕨 ローカル ディスク (C:) 🕨     | <b>-  -  -  - - - - - - </b> |
|-------------------------------------|---------------------------|------------------------------|
| ファイル( <u>E</u> ) 編集( <u>E</u> ) 表示( | ⊻) ツール(I) ヘルプ( <u>H</u> ) |                              |
| 整理 ▼ 共有 ▼ 書き                        | 込む 新しいフォルダー               |                              |
| ☆ お気に入り                             | ▲ 名前 ~                    | 更新日時                         |
| 🖟 ダウンロード                            | 📕 Data                    | 2013/11/08 15:11             |

Windows XP の頃に表示されていたメニューバーが出現しました。では、[ツール(T)] を クリックして、[フォルダー オプション(O…)] をクリックして下さい。

|                                       | ▶ ローカル ディスク (C:) ▶                | r <del>4 y</del> |
|---------------------------------------|-----------------------------------|------------------|
| ファイル( <u>E</u> ) 編集( <u>E</u> ) 表示(⊻) | ツール(I) ヘルプ( <u>H</u> )            |                  |
| 整理 ▼ 共有 ▼ 書き込む                        | ネットワーク ドライブの割り当て(N)               |                  |
| 🚖 お気に入り                               | ネットワーク トライブの切断(D)<br>同期センターを開く(S) |                  |
| ↓ ダウンロード                              | フォルダー オプション(0)                    | 15:11            |
| ■ テスクトップ                              | localoumbole 2012/11/26           | 20.24            |

[フォルダー オプション(O…)] をクリックすると、次のダイアログが表示されます。[表 示] タブをクリックして下さい。

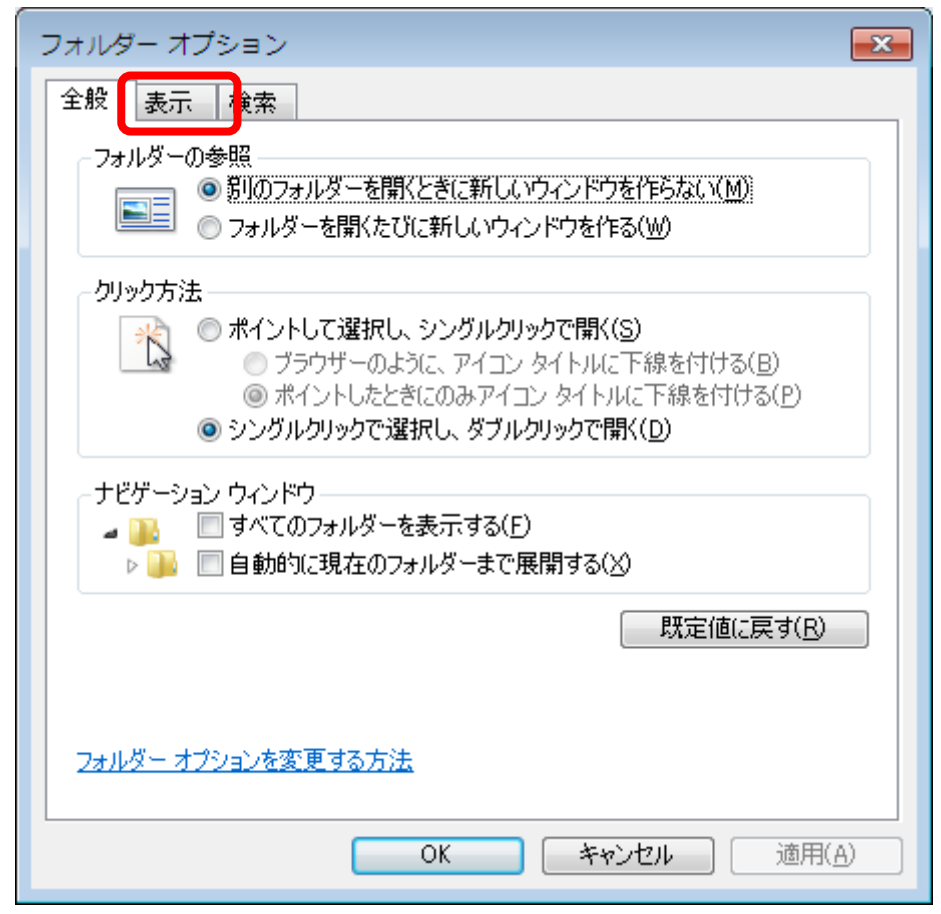

[表示] タブを開いたら、[ファイルとフォルダーの表示] 配下の [隠しファイル、隠しフ ォルダー、および隠しドライブを表示する] にチェックをします。

| フォルダー オプション                                                                                                    |
|----------------------------------------------------------------------------------------------------|
| 全般表示検索                                                                                                    |
| フォルダーの表示<br>このフォルダーに使用している表示方法(詳細表示やアイコンなど)<br>をこの種類のフォルダーすべてに適用することができます。<br>フォルダーに適用(L) フォルダーをリセット( <u>R</u> )                                                                                                    |
|                                                                                                    |
| <ul> <li>ファイルおよびフォルダー</li> <li>タイトル バーにファイルのパス名を表示する(クラシックテーマのみ)</li> <li>チェックボックスを使用して項目を選択する</li> <li>ドライブ文字を表示する</li> <li>ファイルとフォルダーの表示</li> <li>隠しファイル、隠しフォルダー、および隠しドライブを表示する</li> <li>フォルダーとデスクトップの項目の説明をポップアップで表示する</li> <li>フォルダーのヒントにファイル サイズ情報を表示する</li> <li>ブレビューウィンドウでプレビューのハンドラーを表示する</li> <li>リスト ビューで入力するとき</li> <li>検索ボックスに自動的に入力する</li> <li>ス カローナー酒日をビューでが選び行え、</li> </ul> |
| 既定値に戻す(D)                                                                                                    |
| <br>OK キャンセル 適用(A)                                                                                                    |

続いて、スクロールバーで [詳細設定:] を最後までスクロールさせ、[保護されたオペレー ティング システム ファイルを表示しない(推奨)] のチェックを外します。

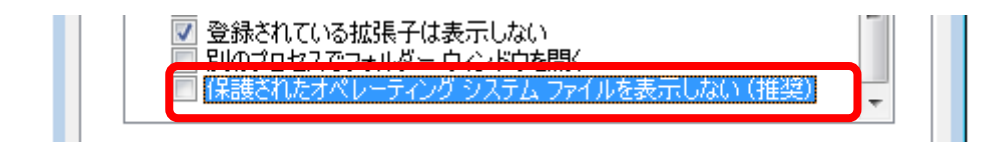

すると、次の警告が表示されます。

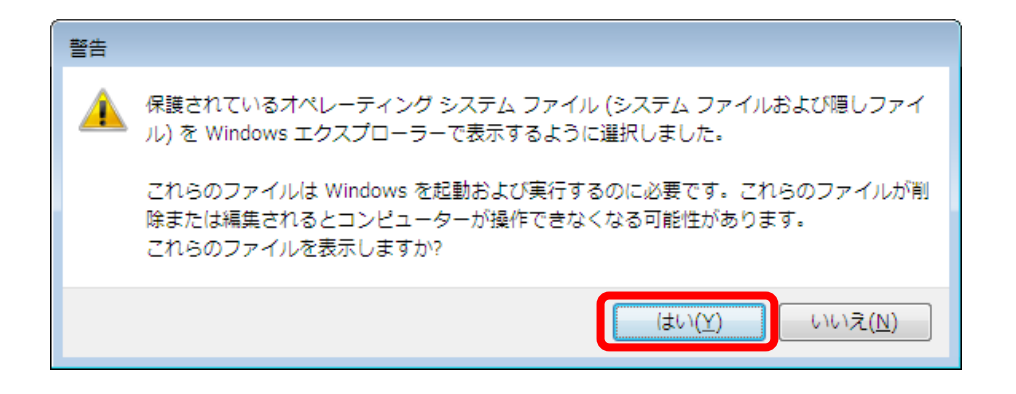

ここでは [はい(Y)]ボタンをクリックします。すると、隠しフォルダーや隠しファイルが 表示され、c ドライブ直下には、pagefile.sys というファイルが表示されます。これが、ペ ージファイルの実体です。

|                    |                         |                  |             |          | × |
|--------------------|-------------------------|------------------|-------------|----------|---|
|                    | □ーカル ディスク (C:) →        | <b>- - ∮</b>     | ローカル ディスク   | (C:)の検索  | P |
| 整理 ▼ 共有 ▼ 書き込む     | 新しいフォルダー                |                  |             | :≕ ▾ 🔳   | 0 |
| 🔶 お気に入り            | 名前                      | 更新日時             | 種類          | サイズ      | ~ |
|                    | Documents and Settings  | 2009/07/14 13:53 | ノアイル ノオル…   |          |   |
|                    | 鷆 Intel                 | 2013/10/21 7:52  | ファイル フォル    |          |   |
| Μ デスクトップ           | 퉬 localsymbols          | 2013/11/26 20:24 | ファイル フォル…   |          |   |
| 📃 最近表示した場所         | 퉬 Logitec               | 2013/10/20 22:37 | ファイル フォル…   |          |   |
| 💪 SkyDrive         | 🕌 MSOCache              | 2013/10/20 22:57 | ファイル フォル…   |          |   |
|                    | 퉬 PerfLogs              | 2009/07/14 11:37 | ファイル フォル…   |          |   |
| 🝋 ライブラリ            | 퉬 Program Files         | 2013/11/27 9:58  | ファイル フォル…   |          |   |
|                    | 鷆 ProgramData           | 2013/11/29 20:28 | ファイル フォル…   |          |   |
|                    | 🕌 Recovery              | 2013/10/20 22:22 | ファイル フォル    |          |   |
| ≧ ピクチャ             | 鷆 System Volume Informa | 2013/12/08 11:31 | ファイル フォル    |          |   |
| 📑 ビデオ              | 🐌 USER                  | 2013/10/20 23:16 | ファイル フォル    |          |   |
| 👌 ミュージック           | \mu util2               | 2013/10/28 0:44  | ファイル フォル    |          | = |
|                    | \mu Windows             | 2013/11/24 20:10 | ファイル フォル    |          |   |
| ホームグループ            | 🌗 ユーザー                  | 2013/10/20 22:22 | ファイル フォル    |          |   |
|                    | 🚳 autoexec              | 2009/06/11 6:42  | Windows バッチ | 1 KB     |   |
|                    | 🚳 bootmgr               | 2010/11/20 4:40  | システム ファイル   | 375 KB   |   |
|                    | BOOTSECT.BAK            | 2013/10/20 22:16 | BAK ファイル    | 8 KB     |   |
| 🏭 ローカル ディスク (C:) 👘 | 🚳 config.sys            | 2009/06/11 6:42  | システム ファイル   | 1 KB     |   |
| 臱 セキュリティで保護された!    | hiberfil.svs            | 2013/12/11 19:07 | システム ファイル   | 1,565,46 |   |
| <b>v</b>           | 🚳 pagefile.sys          | 2013/12/11 19:07 | システム ファイル   | 2,087,28 | - |
| 24 個の項目            |                         |                  |             |          |   |

このページファイルには、物理メモリからスワップされたページが格納され、必要に応じ て物理メモリ上に再読み込みされます。先ほどの「仮想メモリ」と書かれている中に、「ペ ージ ファイルとはハードディスク上の領域で、RAM のように Windows で使用されま す。」という説明がありましたが、言い換えると、ページファイル (pagefile.sys) はハード ディスク上の1ファイルであり、そのファイルに物理メモリ上のページを退避させるので、 ページファイルは、あたかも、使用頻度の少ない物理メモリの代わりの様に使われている仮 想的なメモリ、ゆえに仮想メモリという箇所に説明が書かれていたわけです。しかし、仮想 メモリ=ページファイルではありません。ややこしいですね。

さて、話が少し脱線してしまいました。当初、「仮想メモリとは、物理メモリのどこに記録されるかという事は関係なく、仮想的にメモリアドレスを定義し、少ない物理メモリであっても、大きなメモリ空間を仮想的に利用する事が出来るという仕組み」というお話をしていましたが、何故かページファイルの説明になってしまいました。ただ、何の全く脈絡もなくページファイルの説明をしたわけではありません。ページファイルは、仮想メモリという仕組みを構成する1要素であり、仮にページファイルが無かったとすると、物理メモリからのスワップが行われませんので、物理メモリ上の古いページは不要になると完全に消去される事になります。そして再び必要になった場合、1から目的のファイルを読み込み直さなければなりません。しかし、ページファイルに退避した場合、仮想アドレスに基づいてページファイルに格納された古いページを参照するだけですので、少しアクセスの遅いメモリという感じで利用できるわけです。ゆえにページファイルは、仮想メモリの考え方である、大きなメモリ空間を仮想的に利用するために役立ちます。

ここでそろそろ話をメモリ空間に戻します。メモリ空間(メモリアドレス空間)とは、仮 想メモリの仕組みによって定義された、仮想的なメモリアドレスで作られる空間を指しま す。つまり、アドレスの許す限りの空間を定義できるわけです。ここで、32 ビットのアド レス空間とは、32 ビットですので、2 進数でいうと 32 桁

0000 0000 0000 0000 0000 0000 0000

から

0x0000000

から

0xFFFFFFFF

となります。つまり、x86 では、これだけの仮想的なメモリ空間を使う事が出来るわけで す。ただし、どこでも自由に使えるわけではなく、Windows ではその領域がきちんと定義 されています。例えば Windows 7 (x86版)では、次の様に定義されています。

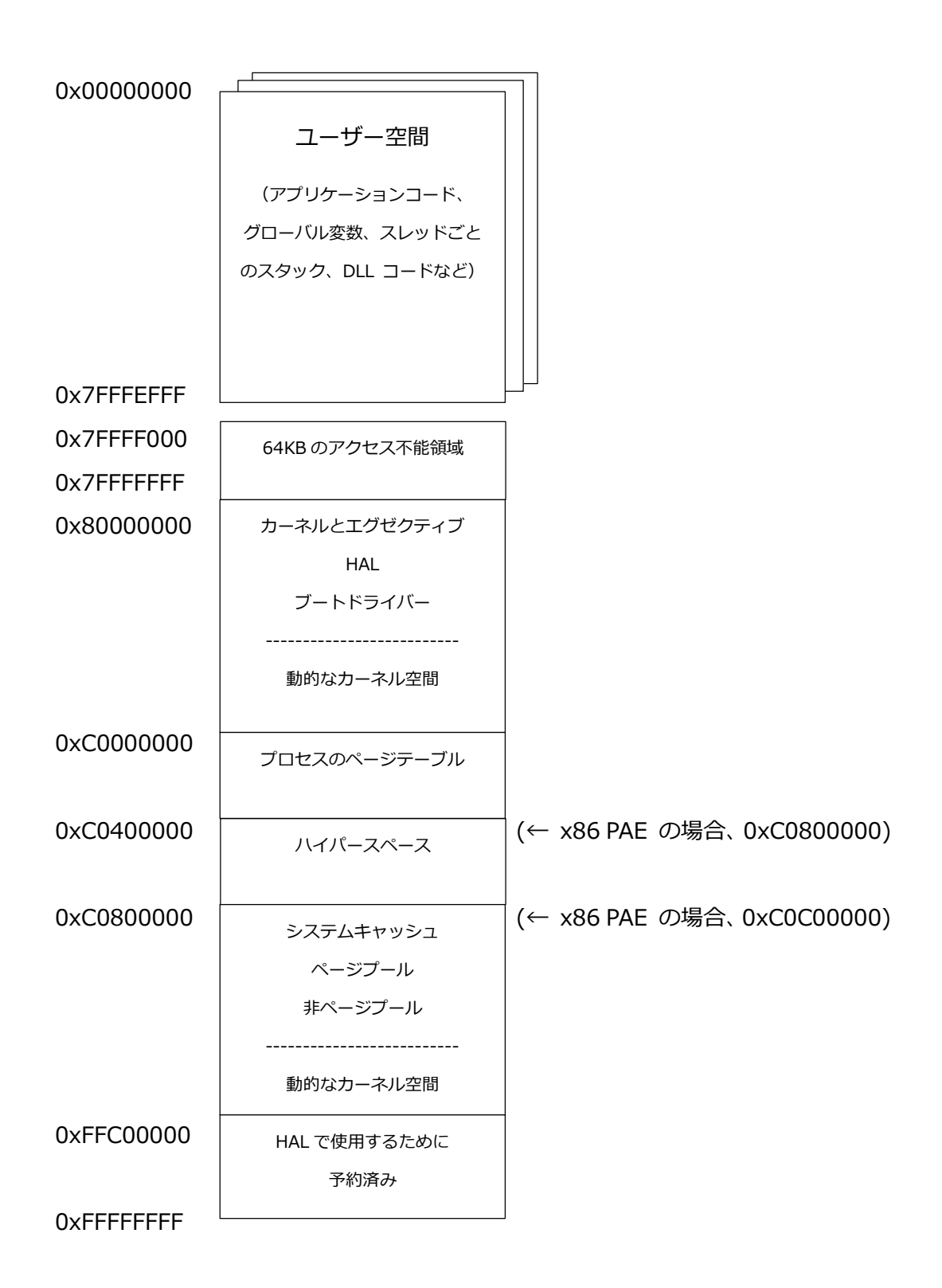

何だか、色々とわからない単語が出てきましたね。PAE というのは、Physical Address Extension の略で、例えば、サーバーマシンなどで 4 GB 以上の物理メモリを搭載していた場合に、4 GB を超える部分を有効に利用するための仕組みです。bcdedit コマンドのオ

プションに /set pae forceenable を指定する事で、PAE を有効にする事ができます。た だし、PAE を有効にしたからといって、必ずしも 4 GB 以上の物理メモリを利用できると いうわけではなく、PAE 対応の API (AWE) を利用したアプリケーションでのみメリット を享受できます。この PAE スイッチを ON にして再起動すると、要はプロセスのページテ ーブルの領域が増えるわけです。つまり、ページテーブルエントリの領域が増える=物理メ モリへアクセス出来る数が増えるわけですね。ただし、その分、ページプールや非ページプ ールなどの領域が圧迫されてしまいます。

HAL とは Hardware Abstract Layer の略で、アプリケーションプログラムとハードウ ェアの間に介在し、ハードウェアの違いを吸収するソフトウェアです。実モジュールとして は、hal.dll というカーネルモードの DLL です。ntoskrnl.exe と hal.dll は、共に OS のコ アイメージとして構成されており、HAL は ntoskrnl.exe とドライバーをハードウェアに接 続する役割を果たしています。

ページプール、非ページプールは共に、カーネルモードで使用されるメモリ領域です。 PagedPool 、Non-PagedPool などとも言います。

ここでは、それくらいを理解しておけば OK です。

あと、3GB スイッチというスイッチを有効にすると、ユーザー空間を 3 GB (0xBFFFFFF まで) に拡張する事が出来ます。これは、広大なユーザー空間を必要とす る、SQL Server などに有効です。ただし、カーネル空間を圧迫するため、メモリを多用す る様なグラフィックドライバーなどが搭載されている場合、要注意です。

さて、長い前置きでしたが、それではデバッガで実際にプロセスにアタッチしてメモリ空間を見てみましょう。Notepad.exe を起動して、tlist で pID を調べ、cdb でアタッチですね。第1回で行った通りです。

12

| 💽 選択 Debug - cdb -p 4376                                 |                                                                                             |
|----------------------------------------------------------|---------------------------------------------------------------------------------------------|
| ModLoad: 75cc0000 75d17000<br>WodLoad: 74240000 742do000 | C:¥Windows¥system32¥SHLWAPI.dll                                                             |
| a AlaR975a2bdRf2b2¥COMCTL22                              |                                                                                             |
| Mod ogd: 76770000 7795000                                | UT CryWindowsYsystem32YSHELL32_dll                                                          |
| Mod oad: 8f4c0000 8f511000                               | C+twindowstystem2tonicLoc.on<br>P+twindowstystem2tonicLoc.on                                |
| Mod oad: 761e0000 7633c000                               | C: #Windows#system32%nle32.dll                                                              |
| Mod oad: 76340000 763cf000                               | C:#Windows#system32#DIFALT32.dll                                                            |
| Mod oad: 74750000 74759000                               | C:#Windows#system3?#VEBSIDN_d1                                                              |
| ModLoad: 775d0000 775ef000                               | C:¥Windows¥system32¥TMM32.DL                                                                |
| ModLoad: 758d0000 7599c000                               | C:¥Windows¥system32¥MSCTF.dll                                                               |
| ModLoad: 75320000 7532c000                               | C:¥Windows¥system32¥CRYPTBASE.dll                                                           |
| ModLoad: 74090000 740d0000                               | C:¥Windows¥system32¥uxtheme.dll                                                             |
| ModLoad: 752d0000 7531c000                               | C:¥Windows¥system32¥apphelp.dll                                                             |
| ModLoad: 6f010000 6f124000                               | C:¥Windows¥system32¥imjp14.ime                                                              |
| ModLoad: 70420000 704c3000                               | C:¥Windows¥WinSxS¥x86_microsoft.vc90.crt_1fc8b3b9a1e18e3b_9.0.30729.6161_none_50934f2ebcb7e |
| b57¥MSVCR90.dll                                          |                                                                                             |
| ModLoad: 6f810000 6f89e000                               | C:¥Windows¥WinSxS¥x86_microsoft.vc90.crt_1fc8b3b9a1e18e3b_9.0.30729.6161_none_50934f2ebcb7e |
| b57¥MSVCP90.dll                                          |                                                                                             |
| ModLoad: 6ee20000 6ef42000                               | C:¥Windows¥system32¥imjp14k.dll                                                             |
| ModLoad: 73d60000 73d73000                               | C:¥Windows¥system32¥dwmapi.dll                                                              |
| ModLoad: 6be50000 6bf4d000                               | C: ¥PROGRA 1¥COMMON 1¥MICROS 1¥IME14¥IMEJP¥IMJPAPI.DLL                                      |
| ModLoad: 6be20000 6be4a000                               | C:¥Program Files¥Common Files¥Microsoft Shared¥IME14¥SHAHED¥IMJKAPI.DLL                     |
| ModLoad: 6bdd0000 6be20000                               | U:#Program Files#Common Files#Microsoft Shared#IME14#IMEJP#IMJPPRED.DLL                     |
| ModLoad: /5800000 /5883000                               | U: #Windows#system32#ULBCatU.DLL                                                            |
| ModLoad: 65//0000 6592c000                               | U:#Program Files#Wommon Files#Microsoft Shared#IMEI4#IMEJP#IMJPHIP.DLL                      |
| MOGLOAD: /3/10000 /3/4C000                               | U: #WINDOWS#SYSTEM3/#ULEAU.GII<br>o.yppopa/iyopunoni yuucepooriyuueiyyuette.eu              |
|                                                          | C: #FROUGHA T#COMMON T#MICHOS T#IME14#SHARED#IME11F.DEL                                     |
| ModLoad: 606a0000 60608000<br>WedLoad: 74e40000 74e50000 | C:#FROGRA T#COMMON T#MICROS T#IMEL4#SHARED#IMECFM.DEL                                       |
| ModLoad: 74640000 74606000<br>ModLoad: 74600000 74616000 | C. ##THOWS#Systems2#UNTFIG.UTT                                                              |
| ModLoad: 740e0000 74010000<br>ModLoad: 753c0000 753ce000 | C+twindowstaystem02thadmin.ult                                                              |
| ModLoad: 655c0000 655c6000                               | C:*Program Files*Compon Files*Microsoft Shared¥IMF14¥SHARED¥IMFCMPS DI                      |
| ModLoad: 655a0000 655ba000                               | C:#Program Files#Common Files#Microsoft Shared#IMF14#SHARED#IMESFARCHDL_DI                  |
| (1118.12cc): Break instructi                             | on exception - code 80000003 (first chance)                                                 |
| eax=7ffdb000 ebx=00000000 ec                             | x=00000000 edx=7745f1d3 esi=00000000 edi=0000000                                            |
| eip=773f4108 esp=02a7fef8 eb                             | p=02a7ff24 iopl=0 nv up ei pl zr na pe nc                                                   |
| cs=001b ss=0023 ds=0023 e                                | s=0023 fs=003b gs=0000 efl=00000246                                                         |
| ntd11!DbgBreakPoint:                                     |                                                                                             |
| 773f4108 cc int                                          | 3                                                                                           |
| 0:004>                                                   | τ                                                                                           |

# では、"!peb" と入力してみて下さい。次の様に出力されるかと思います。

| 0:004> !peb              |                                                            |
|--------------------------|------------------------------------------------------------|
| PEB at 7ffdf000          |                                                            |
| InheritedAddressSpace    | e: No                                                      |
| ReadImageFileExecOp      | tions: No                                                  |
| BeingDebugged:           | Yes                                                        |
| ImageBaseAddress:        | 00150000                                                   |
| Ldr                      | 77497880                                                   |
| Ldr.Initialized:         | Yes                                                        |
| Ldr.InInitializationOrde | rModuleList: 002e1ee8 . 002f9648                           |
| Ldr.InLoadOrderModul     | eList: 002e1e58 . 002f9638                                 |
| Ldr.InMemoryOrderMo      | duleList: 002e1e60 . 002f9640                              |
| Base TimeStar            | np Module                                                  |
| 150000 4a5bc60           | )f Jul 14 08:41:03 2009 C:¥Windows¥system32¥notepad.exe    |
| 773c0000 521ea9          | 1c Aug 29 10:51:24 2013 C:¥Windows¥SYSTEM32¥ntdll.dll      |
| 75f50000 51fb10c         | 5 Aug 02 10:52:05 2013 C:¥Windows¥system32¥kernel32.dll    |
| 756d0000 51fb10          | c6 Aug 02 10:52:06 2013 C:¥Windows¥system32¥KERNELBASE.dll |
| 765a0000 521ea8          | 6a Aug 29 10:48:26 2013 C:¥Windows¥system32¥ADVAPI32.dll   |

 75c10000 4eeaf722 Dec 16 16:45:38 2011 C:¥Windows¥system32¥msvcrt.dll

 77550000 4a5bdb04 Jul 14 10:10:28 2009 C:¥Windows¥SYSTEM32¥sechost.dll

 76130000 51db96a4 Jul 09 13:50:44 2013 C:¥Windows¥system32¥RPCRT4.dll

 760c0000 524ccf2f Oct 03 10:58:07 2013 C:¥Windows¥system32¥GDI32.dll

 759a0000 4ce7ba26 Nov 20 21:08:06 2010 C:¥Windows¥system32¥USER32.dll

 76110000 51b0158a Jun 06 13:52:26 2013 C:¥Windows¥system32¥LPK.dll

 75730000 50adaddf Nov 22 13:45:19 2012 C:¥Windows¥system32¥USP10.dll

 76040000 4ce7b82d Nov 20 20:59:41 2010 C:¥Windows¥system32¥COMDLG32.dll

 75cc0000 4ce7b9e2 Nov 20 21:06:58 2010 C:¥Windows¥system32¥SHLWAPI.dll

 74240000 4ce7b71c Nov 20 20:55:08 2010 C:¥Windows¥WinSxS¥x86\_microsoft.windows.common 

controls\_6595b64144ccf1df\_

6.0.7601.17514\_none\_41e6975e2bd6f2b2¥COMCTL32.dll

76770000 51f1d731 Jul 26 10:56:01 2013 C:¥Windows¥system32¥SHELL32.dll 6f4c0000 4ce7ba4b Nov 20 21:08:43 2010 C:¥Windows¥system32¥WINSPOOL.DRV 761e0000 4ce7b96f Nov 20 21:05:03 2010 C:¥Windows¥system32¥ole32.dll 76340000 4e58702a Aug 27 13:18:50 2011 C:¥Windows¥system32¥OLEAUT32.dll 74750000 4a5bdb2b Jul 14 10:11:07 2009 C:¥Windows¥system32¥VERSION.dll 775d0000 4ce7b845 Nov 20 21:00:05 2010 C:¥Windows¥system32¥IMM32.DLL 758d0000 4a5bda69 Jul 14 10:07:53 2009 C:¥Windows¥system32¥MSCTF.dll 75320000 4a5bbf41 Jul 14 08:12:01 2009 C:¥Windows¥system32¥CRYPTBASE.dll 74090000 4a5bdb38 Jul 14 10:11:20 2009 C:¥Windows¥system32¥uxtheme.dll 752d0000 4ce7b73e Nov 20 20:55:42 2010 C:¥Windows¥system32¥apphelp.dll 6f010000 4b580e8a Jan 21 17:21:30 2010 C:¥Windows¥system32¥imjp14.ime 70420000 4dace5b9 19 10:30:33 2011 Apr C:\U00e4Windows\U00e4WinSxS\u00e4x86\_microsoft.vc90.crt\_1fc8b3b9a1e18e3b\_9.0.30729.6161\_ none\_50934f2ebcb7eb57¥MSVCR90.dll 2011 6f810000 4dace5bd Apr 19 10:30:37 C:¥Windows¥WinSxS¥x86\_microsoft.vc90.crt\_1fc8b3b9a1e18e3b\_9.0.30729.6161\_ none 50934f2ebcb7eb57¥MSVCP90.dll 6ee20000 50908d79 Oct 31 11:31:21 2012 C:¥Windows¥system32¥imjp14k.dll 73d60000 4a5bda07 Jul 14 10:06:15 2009 C:¥Windows¥system32¥dwmapi.dll

 6be50000
 50908d90
 Oct
 31
 11:31:44
 2012

 C:¥PROGRA~1¥COMMON~1¥MICROS~1¥IME14¥IMEJP¥IMJPAPI.DLL

6be20000 50908d68 Oct 31 11:31:04 2012 C:¥Program Files¥Common Files¥Microsoft Shared¥IME14¥SHARED¥IMJKAPI.DLL

6bdd0000 4f442941 Feb 22 08:31:13 2012 C:¥Program Files¥Common Files¥Microsoft Shared¥IME14¥IMEJP¥IMJPPRED.DLL

75800000 4a5bd9b1 Jul 14 10:04:49 2009 C:¥Windows¥system32¥CLBCatQ.DLL

6b770000 506be31b Oct 03 16:02:51 2012 C:¥Program Files¥Common Files¥Microsoft Shared¥IME14¥IMEJP¥IMJPTIP.DLL

| 73710000 4e587028 | 8 Aug 27 13:18:48 | 8 2011 C:¥Wind | lows¥system32 | 2¥OLEACC.dll |      |
|-------------------|-------------------|----------------|---------------|--------------|------|
| 6b6c0000          | 50908d45          | Oct            | 31            | 11:30:29     | 2012 |

14

C: ¥PROGRA~1 ¥COMMON~1 ¥MICROS~1 ¥IME14 ¥SHARED ¥IMETIP.DLL

 6b6a0000
 50908d17
 Oct
 31
 11:29:43
 2012

C: ¥PROGRA~1 ¥COMMON~1 ¥MICROS~1 ¥IME14 ¥SHARED ¥IMECFM.DLL

74e40000 4a5bda3d Jul 14 10:07:09 2009 C:¥Windows¥system32¥CRYPTSP.dll

74be0000 4a5bdae0 Jul 14 10:09:52 2009 C:¥Windows¥system32¥rsaenh.dll

753c0000 4ce7992f Nov 20 18:47:27 2010 C:¥Windows¥system32¥RpcRtRemote.dll

6b5c0000 4b580e0d Jan 21 17:19:25 2010 C:¥Program Files¥Common Files¥Microsoft Shared¥IME14¥SHARED¥IMECMPS.DLL

6b5a0000 4b580e49 Jan 21 17:20:25 2010 C:¥Program Files¥Common Files¥Microsoft Shared¥IME14¥SHARED¥IMESEARCHDLL.

#### DLL

SubSystemData: 00000000

ProcessHeap: 002e0000

ProcessParameters: 002e1488

CurrentDirectory: 'C:¥Users¥Hiroki¥'

WindowTitle: 'C:¥Windows¥system32¥notepad.exe'

ImageFile: 'C:¥Windows¥system32¥notepad.exe'

CommandLine: "C:¥Windows¥system32¥notepad.exe" '

DllPath:

'C:\Windows\system32;;C:\Windows\system32;C:\Windows\system;C:\Windows\;.;C:\Program

Files¥Common Files

¥Microsoft

Shared¥Windows

Live;C:¥Windows¥system32;C:¥Windows;C:¥Windows¥System32¥Wbem;C:¥Windows¥System32¥Window sPowerS

hell¥v1.0¥;C:¥Program Files¥Windows Live¥Shared;C:¥Program Files¥QuickTime¥QTSystem¥;C:¥Program Files¥Microsoft Windows

Performance Toolkit¥;C:¥Program Files¥Windows Kits¥8.1¥Windows Performance Toolkit¥;C:¥Program Files¥Microsoft SQL Serve

#### r¥110¥Tools¥Binn¥'

Environment: 002e07f0

=::=::¥

ALLUSERSPROFILE=C:¥ProgramData

APPDATA=C: ¥Users ¥Hiroki ¥AppData ¥Roaming

asl.log=Destination=file

CLASSPATH=.;C:\Program Files\QuickTime\QTSystem\QTJava.zip

CommonProgramFiles=C:¥Program Files¥Common Files

COMPUTERNAME=CF-Y8

ComSpec=C:\Windows\system32\cmd.exe

FP\_NO\_HOST\_CHECK=NO

HOMEDRIVE=C:

HOMEPATH=¥Users¥Hiroki

LOCALAPPDATA=C:¥Users¥Hiroki¥AppData¥Local

LOGONSERVER=¥¥CF-Y8

NUMBER\_OF\_PROCESSORS=2

OS=Windows\_NT

Path=C:¥Program Files¥Microsoft Shared¥Windows Files¥Common Live;C:¥Windows¥system32;C:¥Windows;C:¥Windows¥Syste m32¥Wbem;C:¥Windows¥System32¥WindowsPowerShell¥v1.0¥;C:¥Program Files¥Windows Live¥Shared;C:¥Program Files¥QuickTime¥QTS ystem¥;C:¥Program Files¥Microsoft Windows Performance Toolkit¥;C:¥Program Files¥Windows Kits¥8.1¥Windows Performance Too lkit¥;C:¥Program Files¥Microsoft SQL Server¥110¥Tools¥Binn¥ PATHEXT=.COM;.EXE;.BAT;.CMD;.VBS;.VBE;.JS;.JSE;.WSF;.WSH;.MSC PROCESSOR\_ARCHITECTURE=x86 PROCESSOR\_IDENTIFIER=x86 Family 6 Model 15 Stepping 13, GenuineIntel PROCESSOR\_LEVEL=6 PROCESSOR\_REVISION=0f0d ProgramData=C:¥ProgramData ProgramFiles=C:¥Program Files PSModulePath=C:¥Windows¥system32¥WindowsPowerShell¥v1.0¥Modules¥ PUBLIC=C:¥Users¥Public QTJAVA=C: ¥Program Files ¥QuickTime ¥QTSystem ¥QTJava.zip SESSIONNAME=Console SystemDrive=C: SystemRoot=C:¥Windows TEMP=C: ¥Users ¥Hiroki ¥AppData ¥Local ¥Temp TMP=C:¥Users¥Hiroki¥AppData¥Local¥Temp USERDOMAIN=CF-Y8 USERNAME=Hiroki USERPROFILE=C:¥Users¥Hiroki VS120COMNTOOLS=C: ¥Program Files¥Microsoft Visual Studio 12.0¥Common7¥Tools¥ windir=C:¥Windows \_NT\_SYMBOL\_PATH=SRV\*c:¥localsymbols\*http://msdl.microsoft.com/download/symbols

この、"!peb" というコマンドは、Process Environment Block(PEB) を表示せよというコマンドです。この notepad.exe というプロセスに関する様々な情報がこの PEB (プロセス環境ブロック) に格納されています。

#### さて、

Base TimeStampModule150000 4a5bc60f Jul 14 08:41:03 2009 C:¥Windows¥system32¥notepad.exe773c0000 521ea91c Aug 29 10:51:24 2013 C:¥Windows¥SYSTEM32¥ntdll.dll

75f50000 51fb10c5 Aug 02 10:52:05 2013 C:¥Windows¥system32¥kernel32.dll 756d0000 51fb10c6 Aug 02 10:52:06 2013 C:¥Windows¥system32¥KERNELBASE.dll

という箇所に着目して下さい。これは、0x00150000 というアドレスから notepad.exe のモジュールが読み込まれている事を示しています。0x773c0000 というアドレスからは ntdll.dll、0x75f50000 からは kernel32.dll、0x756d0000 からは KERNELBASE.dll が 読み込まれていると書かれています。

では、どんな事が書かれているのか、実際に中身を見てみましょう。ここでは、dc コマンドを使います。

0:004> dc 150000

| 00150000 | 00905a4d 00000003 00000004 0000ffff MZ               |
|----------|------------------------------------------------------|
| 00150010 | 000000b8 0000000 00000040 00000000@                  |
| 00150020 | 0000000 0000000 0000000 0000000                      |
| 00150030 | 00000000 0000000 0000000 000000e0                    |
| 00150040 | 0eba1f0e cd09b400 4c01b821 685421cd                  |
| 00150050 | 70207369 72676f72 63206d61 6f6e6e61 is program canno |
| 00150060 | 65622074 6e757220 206e6920 20534f44 t be run in DOS  |
| 00150070 | 65646f6d 0a0d0d2e 00000024 00000000 mode\$           |

. . .

dd コマンドでもダンプの出力は出来ますが、右側にキャラクタが表示されますので、私 は dc コマンドを愛用しています。よく見ると、"This is program cannot be run is DOS mode"などと書かれているのがわかります。何となく、プログラムの冒頭の様な気がしま すね。もう少し後ろも見てみましょう。今度は d コマンドを打つだけで、続きが表示され ます。

0:004> d

| 00150080 | 62c2beb2 31acdff6 31acdff6 31acdff6b11      |
|----------|---------------------------------------------|
| 00150090 | 3139a7ff 31acdff5 313fa7ff 31acdfeb911?11   |
| 001500a0 | 31addff6 31acdf00 312fa7ff 31acdfe911/11    |
| 001500b0 | 3128a7ff 31acdff4 3138a7ff 31acdff7(11811   |
| 001500c0 | 313da7ff 31acdff7 68636952 31acdff6=11Rich1 |
| 001500d0 | 00000000 0000000 0000000 0000000            |
| 001500e0 | 00004550 0004014c 4a5bc60f 00000000 PEL[J   |
| 001500f0 | 0000000 010200e0 0009010b 0000a800          |

ここは何だかわかりませんね。では、さらに下を見ていきましょう。今度は [Enter] キーを押すだけで、勝手に d コマンドを繰り返してくれます。([Enter] キーは、直前のコマンドを繰り返します。)

0:004>

| 00150100 | 00022400 0000000 00003689 00001000 .\$6     |
|----------|---------------------------------------------|
| 00150110 | 0000c000 00150000 00001000 00000200         |
| 00150120 | 00010006 00010006 00010006 00000000         |
| 00150130 | 00030000 00000400 00039741 81400002A@.      |
| 00150140 | 00040000 00011000 00100000 00001000         |
| 00150150 | 00000000 00000010 0000000 00000000          |
| 00150160 | 0000a048 0000012c 0000f000 0001f160 H,`     |
| 00150170 | 00000000 0000000 0000000 00000000           |
| 0:004>   |                                             |
| 00150180 | 0002f000 00000e34 0000b62c 000000384,8      |
| 00150190 | 00000000 0000000 0000000 0000000            |
| 001501a0 | 00000000 0000000 00006d58 00000040Xm@       |
| 001501b0 | 00000278 00000128 00001000 00000400 x(      |
| 001501c0 | 0000000 0000000 0000000 0000000             |
| 001501d0 | 00000000 00000000 7865742e 00000074text     |
| 001501e0 | 0000a68c 00001000 0000a800 00000400         |
| 001501f0 | 0000000 0000000 0000000 60000020            |
| 0:004>   |                                             |
| 00150200 | 7461642e 00000061 00002164 0000c000 .datad! |
| 00150210 | 00001000 0000ac00 0000000 0000000           |
| 00150220 | 00000000 c0000040 7273722e 00000063@rsrc    |
| 00150230 | 0001f160 0000f000 0001f200 0000bc00 `       |
| 00150240 | 00000000 0000000 00000000 40000040@@        |
| 00150250 | 6c65722e 0000636f 00000e34 0002f000 .reloc4 |
| 00150260 | 00001000 0002ae00 0000000 00000000          |
| 00150270 | 00000000 42000040 4a5bd97e 00000080@B~.[J   |

### text とか data といった単語も見えますね。

もっと先に進みましょう。

・・・(中略)

0:004>

 00152c80
 5ffc4d8b 33c38b5e d5e85bcd c9ffffe8
 .M.\_^..3.[.....

 00152c90
 83000cc2 e175fff8 8d57e6eb fff83885
 .....u...W..8..

00152ca0 ff5650ff 1510d415 68f88b00 00000104 .PV......h.... 00152cb0 fcf4858d 8350ffff 1a74ffff f864858d .....P...t...d. 00152cc0 ff50ffff 15135815 15ff5700 001510d8 ..P.X...W..... 00152cd0 f7e3e95f ff56ffff 15135815 90f1eb00 \_....V.X..... 00152ce0 00500069 0069006f 0074006e 00690053 i.P.o.i.n.t.S.i. 00152cf0 0065007a 90900000 0066006c 00610046 z.e....l.f.F.a. 0:004> 00152d00 00650063 0061004e 0065006d 90900000 c.e.N.a.m.e.... 00152d10 0066006c 00690050 00630074 00410068 l.f.P.i.t.c.h.A. 00152d20 0064006e 00610046 0069006d 0079006c n.d.F.a.m.i.l.y. 00152d30 90900000 0066006c 00750051 006c0061 ....l.f.Q.u.a.l. 00152d40 00740069 00000079 0066006c 006c0043 i.t.y...l.f.C.l. 00152d50 00700069 00720050 00630065 00730069 i.p.P.r.e.c.i.s. 00152d60 006f0069 0000006e 0066006c 0075004f i.o.n...l.f.O.u. 00152d70 00500074 00650072 00690063 00690073 t.P.r.e.c.i.s.i. 0:004> 00152d80 006e006f 90900000 0066006c 00680043 o.n....l.f.C.h. 00152d90 00720061 00650053 00000074 0066006c a.r.S.e.t...l.f. 00152da0 00740053 00690072 0065006b 0075004f S.t.r.i.k.e.O.u. 00152db0 00000074 0066006c 006e0055 00650064 t...l.f.U.n.d.e. 00152dc0 006c0072 006e0069 00000065 0066006c r.l.i.n.e...l.f. 00152dd0 00740049 006c0061 00630069 90900000 I.t.a.l.i.c.... 00152de0 0066006c 00650057 00670069 00740068 l.f.W.e.i.g.h.t. 00152df0 90900000 0066006c 0072004f 00650069 ....l.f.O.r.i.e. 0:004> 00152e00 0074006e 00740061 006f0069 0000006e n.t.a.t.i.o.n... 00152e10 0066006c 00730045 00610063 00650070 l.f.E.s.c.a.p.e. 00152e20 0065006d 0074006e 90900000 006f0053 m.e.n.t....S.o. 00152e30 00740066 00610077 00650072 004d005c f.t.w.a.r.e.¥.M. 00152e40 00630069 006f0072 006f0073 00740066 i.c.r.o.s.o.f.t. 00152e50 004e005c 0074006f 00700065 00640061 ¥.N.o.t.e.p.a.d. 00152e60 90900000 00570069 006e0069 006f0064 ....i.W.i.n.d.o. 00152e70 00500077 0073006f 00590044 90900000 w.P.o.s.D.Y.... 0:004> 00152e80 00570069 006e0069 006f0064 00500077 i.W.i.n.d.o.w.P. 00152e90 0073006f 00580044 90900000 00570069 o.s.D.X....i.W. 00152ea0 006e0069 006f0064 00500077 0073006f i.n.d.o.w.P.o.s. 00152eb0 00000059 00570069 006e0069 006f0064 Y...i.W.i.n.d.o. 00152ec0 00500077 0073006f 00000058 004d0069 w.P.o.s.X...i.M. 00152ed0 00720061 00690067 0052006e 00670069 a.r.g.i.n.R.i.g. 00152ee0 00740068 90900000 004d0069 00720061 h.t....i.M.a.r. 00152ef0 00690067 004c006e 00660065 00000074 g.i.n.L.e.f.t...

| 0:004>   |                                                      |
|----------|------------------------------------------------------|
| 00152f00 | 004d0069 00720061 00690067 0042006e i.M.a.r.g.i.n.B  |
| 00152f10 | 0074006f 006f0074 0000006d 004d0069 o.t.t.o.mi.M.    |
| 00152f20 | 00720061 00690067 0054006e 0070006f a.r.g.i.n.T.o.p. |
| 00152f30 | 90900000 007a0073 00720054 00690061s.z.T.r.a.i.      |
| 00152f40 | 0065006c 00000072 007a0073 00650048 l.e.rs.z.H.e.    |
| 00152f50 | 00640061 00720065 90900000 00740053 a.d.e.rS.t.      |
| 00152f60 | 00740061 00730075 00610042 00000072 a.t.u.s.B.a.r    |
| 00152f70 | 00570066 00610072 00000070 00640045 f.W.r.a.pE.d     |
| 0:004>   |                                                      |
| 00152f80 | 00740069 90900000 8b909090 ec8b55ff i.tU             |
| 00152f90 | 8d026a51 6a50fc45 0400680d 05c70000 QjE.Pj.h         |
| 00152fa0 | 0015c184 00154240 c18c05c7 000c0015@B                |
| 00152fb0 | 15ff0000 00151114 fc7d8366 51850f31f.}.1Q            |
| 00152fc0 | b800001a 000003e8 15c170a3 c178a300px.               |
| 00152fd0 | 05c70015 0015c150 0000a006 0002eeb8P                 |
| 00152fe0 | c174a300 6ca30015 c90015c1 909090c3tl                |
| 00152ff0 | 90909090 cd00a190 6c680015 ff0015c0hl                |

何やら API 名の様なものも出てきました。

ところで、ここでいったんデタッチしてみます。qd ではなく、q で終了して下さい。そう すると、アタッチしていた notepad.exe も終了します。そして、再びメモ帳を起動して下 さい。tlist で pID を確認すると、前回とは違う ID となっているはずです。pID は、OS によってランダムに決定されますので、都度、tlist で確認する必要があります。さて、デバ ッガでアタッチして !peb コマンドを入力してみましょう。

0:007> !peb

PEB at 7ffdf000

InheritedAddressSpace: No ReadImageFileExecOptions: No BeingDebugged: Yes ImageBaseAddress: 009f0000 Ldr 77347880 Ldr.Initialized: Yes Ldr.InInitializationOrderModuleList: 00191ee8 . 001a9bc8 Ldr.InLoadOrderModuleList: 00191e58.001a9bb8 00191e60.001a9bc0 Ldr.InMemoryOrderModuleList: Base TimeStamp Module 9f0000 4a5bc60f Jul 14 08:41:03 2009 C:¥Windows¥system32¥notepad.exe 773c0000 521ea91c Aug 29 10:51:24 2013 C:¥Windows¥SYSTEM32¥ntdll.dll

75f50000 51fb10c5 Aug 02 10:52:05 2013 C:¥Windows¥system32¥kernel32.dll 756d0000 51fb10c6 Aug 02 10:52:06 2013 C:¥Windows¥system32¥KERNELBASE.dll

#### あれ?よく見ると、アドレスが違いますね。

#### (前回)

150000 4a5bc60f Jul 14 08:41:03 2009 C:¥Windows¥system32¥notepad.exe 773c0000 521ea91c Aug 29 10:51:24 2013 C:¥Windows¥SYSTEM32¥ntdll.dll 75f50000 51fb10c5 Aug 02 10:52:05 2013 C:¥Windows¥system32¥kernel32.dll 756d0000 51fb10c6 Aug 02 10:52:06 2013 C:¥Windows¥system32¥KERNELBASE.dll

#### (今回)

9f0000 4a5bc60f Jul 14 08:41:03 2009 C:¥Windows¥system32¥notepad.exe 773c0000 521ea91c Aug 29 10:51:24 2013 C:¥Windows¥SYSTEM32¥ntdll.dll 75f50000 51fb10c5 Aug 02 10:52:05 2013 C:¥Windows¥system32¥kernel32.dll 756d0000 51fb10c6 Aug 02 10:52:06 2013 C:¥Windows¥system32¥KERNELBASE.dll

notepad.exe の読み込まれたアドレスが異なっています。これは、Windows Vista 以降 導入された ASLR (Address Space Layout Randomization) によるものです。この仕組 みについては、

HKLM¥SYSTEM¥CurrentControlSet¥Control¥Session Manager¥Memory Management¥MoveImages で設定できる様です。早速、レジストリエディタを使ってこの値を見てみましょう。

スタートメニューから [プログラムとファイルの検索] の箇所に "regedit" と入力しま す。

| プログラム (1)     |           |
|---------------|-----------|
| 🌋 regedit.exe |           |
|               |           |
|               |           |
|               |           |
|               |           |
|               |           |
|               |           |
|               |           |
|               |           |
|               |           |
|               |           |
|               |           |
| ₽ 検索結果の続きを表示  |           |
| regedit ×     | シャットダウン 🔸 |

では、レジストリエディターで該当箇所を探してみましょう。

| ファイル(E) 編集(E) 表示(Y) お気に入り(A) ヘルプ(H)                                                           |   |                          |              |                     |  |  |
|-----------------------------------------------------------------------------------------------|---|--------------------------|--------------|---------------------|--|--|
| ⊳ - 🐌 ScsiPort                                                                                | * | 名前                       | 種類           | データ                 |  |  |
| SecurePipeServers                                                                             |   | ab (既定)                  | REG_SZ       | (値の設定なし)            |  |  |
| SecurityProviders                                                                             |   | ClearPageFile            | REG_DWORD    | 0x00000000 (0)      |  |  |
| ServiceGroupOrder                                                                             |   | 🕫 DisablePaging          | REG_DWORD    | 0x00000000 (0)      |  |  |
| ServiceProvider                                                                               |   | <b>ab</b> ExistingPageFi | REG_MULTI_SZ | ¥??¥C:¥pagefile.sys |  |  |
| AnnCompatCacho                                                                                |   | LargeSystem              | REG_DWORD    | 0x00000000 (0)      |  |  |
|                                                                                               |   | NonPagedPool             | REG_DWORD    | 0x00000000 (0)      |  |  |
| Configuration Manager                                                                         |   | NonPagedPool             | REG_DWORD    | 0x00000000 (0)      |  |  |
| DOS Devices                                                                                   |   | 🕫 PagedPoolQuota         | REG_DWORD    | 0x00000000 (0)      |  |  |
|                                                                                               |   | 🕫 PagedPoolSize          | REG_DWORD    | 0x00000000 (0)      |  |  |
|                                                                                               |   | <b>ab</b> PagingFiles    | REG_MULTI_SZ | ?:¥pagefile.sys     |  |  |
|                                                                                               |   | 🕫 PhysicalAddre          | REG_DWORD    | 0x0000001(1)        |  |  |
| I/O System                                                                                    | Ε | SecondLevelD             | REG_DWORD    | 0x00000000 (0)      |  |  |
| kernel                                                                                        |   | RessionPoolSize          | REG_DWORD    | 0x0000004 (4)       |  |  |
| KnownDLLs                                                                                     |   | R SessionViewSize        | REG_DWORD    | 0x00000030 (48)     |  |  |
| Memory Management     PrefetchParameters                                                      |   | R SystemPages            | REG_DWORD    | 0x000c3000 (798720) |  |  |
| StoreParameters                                                                               |   |                          |              |                     |  |  |
|                                                                                               |   |                          |              |                     |  |  |
| Quota System                                                                                  |   |                          |              |                     |  |  |
| SubSystems                                                                                    | Ŧ | •                        | III          | 4                   |  |  |
| コンピューター¥HKEY_LOCAL_MACHINE¥SYSTEM¥CurrentControlSet¥Control¥Session Manager¥Memory Management |   |                          |              |                     |  |  |

あれ? MoveImages という値が無い様です。

ちょっと調べてみると、ASLR について、Microsoft より次の技術情報が掲載されていまし

た。

An update is available for the ASLR feature in Windows 7 or in Windows Server 2008 R2 http://support.microsoft.com/kb/2639308/en-us

どうも、この更新プログラムを適用すると、ASLR を強制的に有効に出来る様です。この サイトからも更新プログラムはダウンロードできますが、Windows Update でも自動ダウ ンロードの対象となっているらしく、私のパソコンでは既に適用済みとなっていました。

そこで、もう少し調べてみると、どうも Microsoft が提供している EMET(Enhanced Mitigation Experience Toolkit) なるものがある様です。早速調べてみると、次のサイトに 行きつきました。

Enhanced Mitigation Experience Toolkit http://technet.microsoft.com/ja-jp/security/jj653751

| ← → TN http://technet.microsoft.com/ja-jp/security/jj653751                                                                                                    | . 2 W ア. 🚦 マ. 🔟 2 W A TN 🗙 菓ア. 🕨 🏠 🏠 🏵                                                                                |
|----------------------------------------------------------------------------------------------------|----------------------------------------------------------------------------------------------------|
| 7+711=1 TachContor                                                                                                    | Hiroki Hagiwara                                                                                                    |
| Bin                                                                                                    | g で TechNet を検索                                                                                                    |
| ホーム セキュリティ情報 <mark>ツール</mark> ライブラリ セキュリティを理解する ダウンロード サ                                                                                                    | ポート                                                                                                    |
| セキュリティ TechCenter > ツール > Enhanced Mitigation Experience Toolkit                                                                                                    |                                                                                                    |
| Enhanced Mitigation Experience                                                                                                    | 関連リンク                                                                                                    |
|                                                                                                    | ◎ EMET 4.1 をダウンロードする (英語情報) (推奨)                                                                                      |
| Toolkit                                                                                                    | 。 EMET 3.0 をタワンロートする (央語情報)                                                                                           |
|                                                                                                    | ・ Enhanced Mitigation Experience Toolkit 4.1 ユー                                                                       |
| Enhanced Mitigation Experience Toolkit (EMET) は、IT プロフェッショナル、およびユーザーに対して、ハッカーが一般                                                                                                    | 的な攻撃を ザーガイド コートのトノ茶詰使用                                                                                                |
| 通しし、システムへのアクセス権を取得するのを的に取自されたシフトウェアに含まれる脆弱性を悪用することをより難しくします。                                                                                                    | -ユリティ版和 。 EMET 4.1 ノライバシー ステートメント (央語) (中部)                                                                           |
| 最新バージョン                                                                                                    | 追加リソース                                                                                                    |
| 最新のリリースである、EMET 4.1 がダウンロード可能です。このパージョンのツールキットには、既存の悪用技術を中断させるこ<br>した、複数の疑似緩和技術が含まれます。また、これらの緩和策は、攻撃者が新いい悪用技術を使用し始めたら、簡単に更す<br>う設計されています。また、このツールキットは、公開キー基盤(PKI)を悪用しようとする中間者攻撃を検出する目的で、設立<br>SSL/TLS 証明書を固定する、証明書信頼と呼ばれる機能を備えています。 | たを目的と ・ ブログ投稿: EMET 4.1 のご案内 (英語情報)<br>新ができるよ<br>E可能な ・ ブログ投稿: EMET v4 のご案内<br>・ ブログ投稿: EMET v3 のご案内                  |
| 前回のバージョン、EMET 3.0 については、2014 年 6 月までご利用でき、サポートを提供します。                                                                                                    |                                                                                                    |
| このツールキットについて                                                                                                    | 関連リソース                                                                                                    |
| EMET は、マイクロソフトによる開発、あるいはその他のペンダーによる開発であるかに思わらず、あらゆるソフトウェアで動作する<br>れています。しかしながら、いずれかのソフトウェアについては、EMET と互換性がない可能性もあることをご承知ください。いくつた<br>ケーションについては、緩和策が防御する動作に、文字通り依存しております。実稼働環境に EMET を適用する前に、対象の                                    | よう設計さ ・ ブログ投稿: EMET for the enterprise (英語情報)<br>100アプリ ・ プログ投稿: EMET for consumers (英語情報)<br>Dコンピュー - EMET サポートはあげきね |
| ターすべてに対し、テストシナリオを用いることが重要です。                                                                                                    | <ul> <li>EMEL 9/1-132/00 (単語情報)</li> <li>EMET 終行ガイドライン(単語情報)</li> </ul>                                               |
| EMETをインストール後、ソフトウェアを防御できるよう、EMETを設定しなければなりません。この場合、ご自身が保護したい<br>の名前とロケーションを提供する必要があります。この作業を行うには、下記の方法の内どちらかをご利用ください。                                                                                                    |                                                                                                    |
| 。 グラフィカル アプリケーションの Application Configuration で実行する                                                                                                    |                                                                                                    |
| 。 コマンド プロンプト ユーティリティを利用する                                                                                                    |                                                                                                    |
| 証明書信頼機能を利用したい場合は、保護したい Web サイト、および、それらの Web サイトに適用される証明書固定ル-<br>提供した(Tityphtha, Cの場合、グラフ アカルーションの信頼証明書段市の機能と運動させる必要があります。他に、自                                                                                                    | -ルのリストを 動 ア 推選の                                                                                                    |

EMET 4.1 をダウンロードしてみます。

ダウンロードして実行してみると、セットアップが開始します。

| 岁 EMET 4.1                                                                                                    | - • •                                        |
|----------------------------------------------------------------------------------------------------|----------------------------------------------|
| Welcome to the EMET 4.1 Setup Wizard                                                                                                    |                                              |
| The installer will guide you through the steps required to install the Enhanced Mitig Toolkit on your computer.                                                                                                    | ation Experience                             |
| WARNING: This computer program is protected by copyright law and international<br>Unauthorized duplication or distribution of this program, or any portion of it, may res<br>or criminal penalties, and will be prosecuted to the maximum extent possible under | treaties.<br>ult in severe civil<br>the law. |
| Cancel < <u>B</u> ack                                                                                                    | Next >                                       |

セットアップ中、次の画面が出ますが、ここでは、"Configure Manually Later"を選択 しておきます。

| Enhanced Mitigation Experience Toolkit                                                                                          | x              |
|----------------------------------------------------------------------------------------------------|----------------|
| EMET Configuration Wizard                                                                                                    |                |
| Use <u>R</u> ecommended Settings                                                                                                |                |
| <ul> <li>Reset existing application configuration settings</li> </ul>                                                           |                |
| <ul> <li>Add protections for Internet Explorer, WordPad, Microsoft Office, Adobe Acrobat and Reader, and Oracle Java</li> </ul> |                |
| <ul> <li>Add Certificate Trust rules for Microsoft and other popular online services (Twitter, Facebook and Yahoo!)</li> </ul>  |                |
| • Enable Reporting through Windows Event Log, Tray Icon, and Early Warning Program                                              |                |
| Configure Manually Later                                                                                                    |                |
| EMET Privacy Statement                                                                                                    | <u>F</u> inish |

# さらに進めていくと、次の様に、インストールが完了します。

| 谩 EMET 4.1                                                                   |         |
|------------------------------------------------------------------------------|---------|
| Installation Complete                                                        |         |
| EMET 4.1 has been successfully installed.<br>Click "Close" to exit.          |         |
| Please use Windows Update to check for any critical updates to the .NET Fran | nework. |
| Cancel < <u>B</u> ack                                                        | Close   |

それでは、EMET を起動してみます。

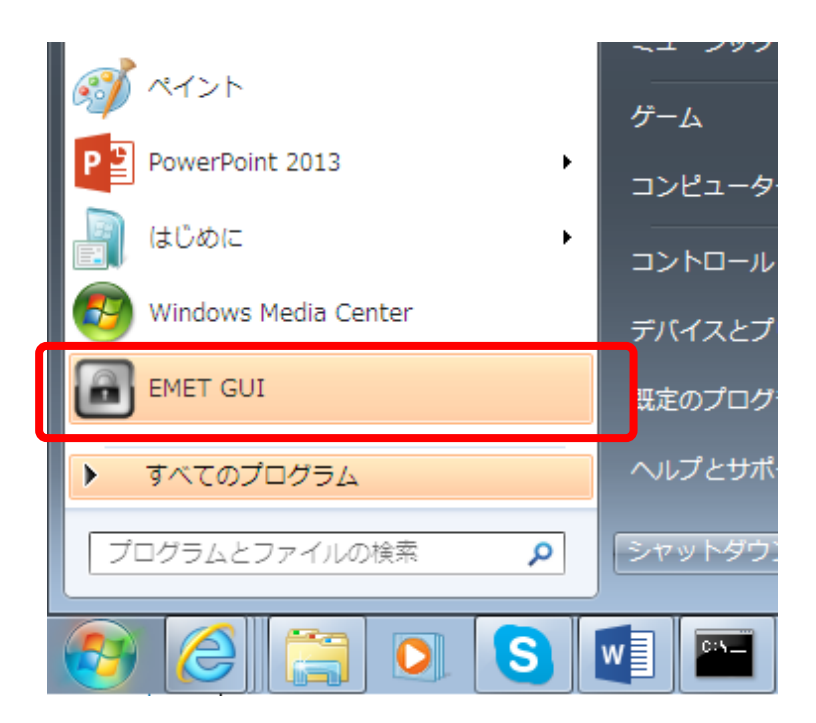

| Ô                                    |                                            | Enhanced Mitigation Exp                                              | erience Toolkit                                                                 |            | _ □               | x |
|--------------------------------------|--------------------------------------------|----------------------------------------------------------------------|---------------------------------------------------------------------------------|------------|-------------------|---|
| Import Kizar                         | rd Apps Trust                              | Quick Profile Name:<br>Custom security sett ¥<br>Skin: Office 2013 * | <ul> <li>Windows Event Log</li> <li>Tray Icon</li> <li>Early Warning</li> </ul> | ()<br>Help |                   |   |
| File                                 | Configurat                                 | System Settings                                                      | Reporting                                                                       | Info 🗔     |                   |   |
| System Status —<br>Data Exect        | ution Prevention (DE                       | P)                                                                   |                                                                                 |            | oplication Opt In | • |
| Address Sp                           | pace Layout Random                         | nization (ASLR)                                                      |                                                                                 |            | oplication Opt In | - |
| Certificate Trust (Pinning) Disabled |                                            |                                                                      |                                                                                 |            | sabled            | • |
| Running Processe                     | s                                          |                                                                      |                                                                                 |            |                   |   |
| Process                              | Process Name                               |                                                                      |                                                                                 | -          | Running E         | ^ |
| 1652                                 | AppleMobileDevice                          | Service - MobileDeviceService                                        |                                                                                 |            |                   |   |
| 1628                                 | 1628 armsvc - Adobe Acrobat Update Service |                                                                      |                                                                                 |            |                   |   |
| 6064                                 | 6064 audiodg                               |                                                                      |                                                                                 |            |                   |   |
| 2160                                 | cdb - Symbolic Deb                         | ougger for Windows                                                   |                                                                                 |            |                   |   |
| 1136                                 | cmd - Windows 🗔                            | ?ンド プロセッサ                                                            |                                                                                 |            |                   |   |
| 1416                                 | conhost - コンソール ウィンドウ ホスト                  |                                                                      |                                                                                 |            |                   |   |
| 1300                                 | conhost - コンソール ウィンドウ ホスト                  |                                                                      |                                                                                 |            |                   |   |
| 396                                  | csrss - クライアント サーバー ランタイム プロセス             |                                                                      |                                                                                 |            |                   |   |
| 340                                  | csrss - クライアント サーバー ランタイム プロセス             |                                                                      |                                                                                 |            |                   |   |
| 7380                                 | dllhost                                    |                                                                      |                                                                                 |            |                   |   |
| 5244                                 | dllhost - COM Surro                        | ogate                                                                |                                                                                 |            |                   |   |
| 2504                                 | 2504 dwm - デスクトップ ウィンドウ マネージャー             |                                                                      |                                                                                 |            | ~                 |   |
|                                      | · ·                                        | · ·                                                                  |                                                                                 |            | C <u>R</u> efresh |   |

## ASLR の有効・無効を設定出来る様です。今は有効になっていますね。

## これを無効にします。右側の下矢印マークをクリックして Disabled に変更できます。

| System Status |                                                               |              |                    |   |  |  |  |
|---------------|---------------------------------------------------------------|--------------|--------------------|---|--|--|--|
|               | Data Execution Prevention (DEP)                               | $\checkmark$ | Application Opt In | * |  |  |  |
|               | Structured Exception Handler Overwrite Protection (SEHOP)     | $\checkmark$ | Application Opt In | + |  |  |  |
|               | Address Space Layout Randomization (ASLR)                     | 8            | Disabled           | ¥ |  |  |  |
|               | Certificate Trust (Pinning)                                   | 8            | Disabled           | • |  |  |  |
| •             | The changes you have made will require restarting your system |              |                    |   |  |  |  |

この時、レジストリエディタで [F5] キーを押してリフレッシュしてみると、 MoveImages が作成されています。

| 💣 レジストリ エディター                                                                                 |                 |                     |                |                     |  |  |  |  |
|-----------------------------------------------------------------------------------------------|-----------------|---------------------|----------------|---------------------|--|--|--|--|
| ファイル(E) 編集(E) 表示(Y) お気に入り(A) ヘルプ(出)                                                           |                 |                     |                |                     |  |  |  |  |
| ⊳ - 🛺 SafeBoot                                                                                | *               | 名前                  | 種類             | データ                 |  |  |  |  |
| ⊳ - 🛺 ScsiPort                                                                                |                 | ab (既定)             | REG_SZ         | (値の設定なし)            |  |  |  |  |
| P - B SecurePipeServers                                                                       |                 | ClearPageFile       | REG_DWORD      | 0x00000000 (0)      |  |  |  |  |
| P - B SecurityProviders                                                                       | BisablePaging F | REG DWORD           | 0x00000000 (0) |                     |  |  |  |  |
|                                                                                               |                 | ab ExistingPageFi   | REG MULTI SZ   | ¥??¥C:¥pagefile.svs |  |  |  |  |
| P 📲 ServiceProvider                                                                           | WillargeSystem  | REG DWORD           | 0x00000000 (0) |                     |  |  |  |  |
| A Session Manager                                                                             | Г               |                     | REG DWORD      | 0×00000000 (0)      |  |  |  |  |
| AppCompatCache                                                                                | L               | W NonPagedPool      | REG_DWORD      | 0×00000000 (0)      |  |  |  |  |
| Pris AppPatches                                                                               |                 |                     | REG_DWORD      | 0x00000000 (0)      |  |  |  |  |
| DOC Devices                                                                                   |                 |                     | REG_DWORD      |                     |  |  |  |  |
| DOS Devices                                                                                   |                 | PagedPoolQuota      | REG_DWORD      | 0x0000000 (0)       |  |  |  |  |
| Environment                                                                                   |                 | RegedPoolSize       | REG_DWORD      | 0×00000000 (0)      |  |  |  |  |
| Executive                                                                                     |                 | ab PagingFiles      | REG_MULTI_SZ   | ?:¥pagefile.sys     |  |  |  |  |
|                                                                                               | =               | 🕫 Physical Addre    | REG_DWORD      | 0x0000001(1)        |  |  |  |  |
| I/O System                                                                                    |                 | 🕫 SecondLevelD      | REG_DWORD      | 0x00000000 (0)      |  |  |  |  |
| Kerner Rener                                                                                  |                 | 100 SessionPoolSize | REG_DWORD      | 0x0000004 (4)       |  |  |  |  |
| Memory Management                                                                             |                 | RessionViewSize     | REG_DWORD      | 0x0000030 (48)      |  |  |  |  |
|                                                                                               |                 | SystemPages         | REG_DWORD      | 0x000c3000 (798720) |  |  |  |  |
| StoreParameters                                                                               |                 |                     |                |                     |  |  |  |  |
|                                                                                               |                 |                     |                |                     |  |  |  |  |
| Quota System                                                                                  | Ŧ               | •                   |                | •                   |  |  |  |  |
| コンピューター¥HKEY_LOCAL_MACHINE¥SYSTEM¥CurrentControlSet¥Control¥Session Manager¥Memory Management |                 |                     |                |                     |  |  |  |  |

ちなみに、EMET 上で、"Application Opt In" に変更すると、MoveImages は削除されます。

それでは、システムを再起動して、ASLR を無効にした状態で、2回メモ帳を起動し、ア タッチしてみます。

C:¥Program Files¥Debugging Tools for Windows (x86)>tlist

0 System Process

- 4 System
- • •

3832 notepad.exe 無題 - メモ帳 3752 tlist.exe

C:¥Program Files¥Debugging Tools for Windows (x86)>cdb -p 3832

Microsoft (R) Windows Debugger Version 6.12.0002.633 X86 Copyright (c) Microsoft Corporation. All rights reserved.

```
. . .
0:007> !peb
PEB at 7ffdf000
   InheritedAddressSpace:
                             No
   ReadImageFileExecOptions: No
   BeingDebugged:
                              Yes
   ImageBaseAddress:
                              01000000
   Ldr
                            77f97880
   Ldr.Initialized:
                          Yes
    Ldr.InInitializationOrderModuleList: 00151ee8 . 00169648
   Ldr.InLoadOrderModuleList:
                                       00151e58.00169638
   Ldr.InMemoryOrderModuleList:
                                        00151e60.00169640
           Base TimeStamp
                                              Module
        1000000 4a5bc60f Jul 14 08:41:03 2009 C: ¥Windows¥system32¥notepad.exe
       77ec0000 521ea91c Aug 29 10:51:24 2013 C:¥Windows¥SYSTEM32¥ntdll.dll
       77de0000 51fb10c5 Aug 02 10:52:05 2013 C:¥Windows¥system32¥kernel32.dll
        dce0000 51fb10c6 Aug 02 10:52:06 2013 C:¥Windows¥system32¥KERNELBASE.dll
    . . .
0:007> q
quit:
C: ¥Program Files ¥Debugging Tools for Windows (x86)>tlist
  0 System Process
  4 System
    . . .
3240 notepad.exe
                       無題 - メモ帳
3376 tlist.exe
C: ¥Program Files ¥Debugging Tools for Windows (x86) > cdb - p 3240
Microsoft (R) Windows Debugger Version 6.12.0002.633 X86
Copyright (c) Microsoft Corporation. All rights reserved.
    . . .
0:007> !peb
PEB at 7ffdd000
   InheritedAddressSpace:
                             No
   ReadImageFileExecOptions: No
   BeingDebugged:
                              Yes
                              01000000
   ImageBaseAddress:
                            77f97880
   Ldr
   Ldr.Initialized:
                         Yes
    Ldr.InInitializationOrderModuleList: 001a1ee8 . 001b9648
```

```
29
```

Ldr.InLoadOrderModuleList: 001a1e58 . 001b9638 Ldr.InMemoryOrderModuleList: 001a1e60 . 001b9640 Base TimeStamp Module 1000000 4a5bc60f Jul 14 08:41:03 2009 C:¥Windows¥system32¥notepad.exe 77ec0000 521ea91c Aug 29 10:51:24 2013 C:¥Windows¥SYSTEM32¥ntdll.dll 77de0000 51fb10c5 Aug 02 10:52:05 2013 C:¥Windows¥system32¥kernel32.dll dce0000 51fb10c6 Aug 02 10:52:06 2013 C:¥Windows¥system32¥KERNELBASE.dll ....

今度は、notepad.exe が同じアドレスにロードされている事がわかります。

#### (1回目:pID=3832)

1000000 4a5bc60f Jul 14 08:41:03 2009 C:¥Windows¥system32¥notepad.exe 77ec0000 521ea91c Aug 29 10:51:24 2013 C:¥Windows¥SYSTEM32¥ntdll.dll 77de0000 51fb10c5 Aug 02 10:52:05 2013 C:¥Windows¥system32¥kernel32.dll dce0000 51fb10c6 Aug 02 10:52:06 2013 C:¥Windows¥system32¥KERNELBASE.dll

(2回目:pID=3240)

1000000 4a5bc60f Jul 14 08:41:03 2009 C:¥Windows¥system32¥notepad.exe 77ec0000 521ea91c Aug 29 10:51:24 2013 C:¥Windows¥SYSTEM32¥ntdll.dll 77de0000 51fb10c5 Aug 02 10:52:05 2013 C:¥Windows¥system32¥kernel32.dll dce0000 51fb10c6 Aug 02 10:52:06 2013 C:¥Windows¥system32¥KERNELBASE.dll

つまり、ASLR が有効になっていると、メモリ空間のどのアドレスに実行ファイルが読み 込まれるのかは固定でなくなるので、アドレスを指定してメモリ上にロードされているモ ジュールの一部を書き換えて不正を働かせる、といった攻撃が困難になります。なお、プロ セスの再起動だけでは、その実行ファイルのアドレスだけが変更され、読み込まれるその他 の DLL は同じアドレスとなりますが、システムごと再起動すると、再起動ごとに DLL も 違う位置にロードされます。

なお、私の環境では、ASLR を無効にすると、Internet Explorer 11 が起動できなくなりました。有効にすると起動できますので、ASLR は無効にしない方が賢明という事ですね。

さて、長くなりましたので、いったんここで休憩します。次回第 3 回で続きを説明して いきます。

30

では、今回のまとめです。

| 【まとめ】        |
|--------------|
| ・物理メモリと仮想メモリ |
| ・ページファイル     |
| ・メモリ空間       |
| ・!peb コマンド   |
| ・dc コマンド     |
| • ASLR       |
| • EMET       |

今回は解説中心で少々わかりづらかったかもしれませんが、いかがでしたでしょうか? 解説中心とはいえども、実際に手を動かす内容として、システム情報の確認方法、ページ ファイルの確認方法、モジュールがロードされるアドレスの確認方法、メモリ上に書かれ ている内容の確認方法、ASLR の ON/OFF などを行っていただきました。

次回は、今回のメモリ空間の続きで、複数のプロセスの話や、スタックやヒープといった、アプリケーションが利用するメモリ領域について、デバッガを使って確認していく予定です。